# MyNYSHIP Login and Credentialing Instructions

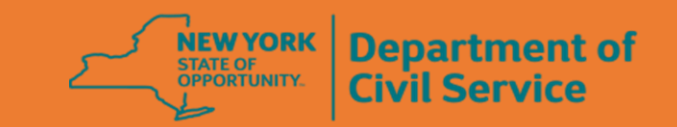

## Contents

| Overview                                     | 2    |
|----------------------------------------------|------|
| Creating my.NY.gov ID                        | 3    |
| Linking NY.gov ID and Civil Service accounts | 7    |
| Creating Online Civil Service account        | . 10 |
| Using existing Online Civil Service account  | . 10 |
| Credentialing into MyNYSHIP account          | . 10 |

### Overview

Effective September 11, 2019, New York State employees and retirees are required to have a Personal NY.gov ID to access MyNYSHIP. A Personal NY.gov is used to access services that allow individuals to conduct personal business with the state.

If you currently have access to MyNYSHIP and a personal NY.gov, you will be prompted on how to link your existing Civil Service account before logging into MyNYSHIP. If you currently have access to MyNYSHIP and no personal NY.gov account, you will be directed on how to create one.

NYS employees and retirees who do not have either account set up must begin with creating a Personal NY.gov account before going into MyNYSHIP.

You will have read-only access for MyNYSHIP until you complete one of the following:

- Confirm information on your NYS driver's license or identification card
- Confirm your NYS and Local Retirement System (NYSLRS) Retirement Registration Number
- Enter an activation PIN. You can request an activation letter be mailed to you when logging into MyNYSHIP

## Creating my.NY.gov ID

Navigate to <u>https://my.ny.gov/</u>. Here you can Sign-in with an existing account or create a new one. If you currently only use a government NY.gov ID (State issued) it is recommended you create a Personal account. Instructions for creating a personal account are shown below.

1. Choose "Don't have an account?"

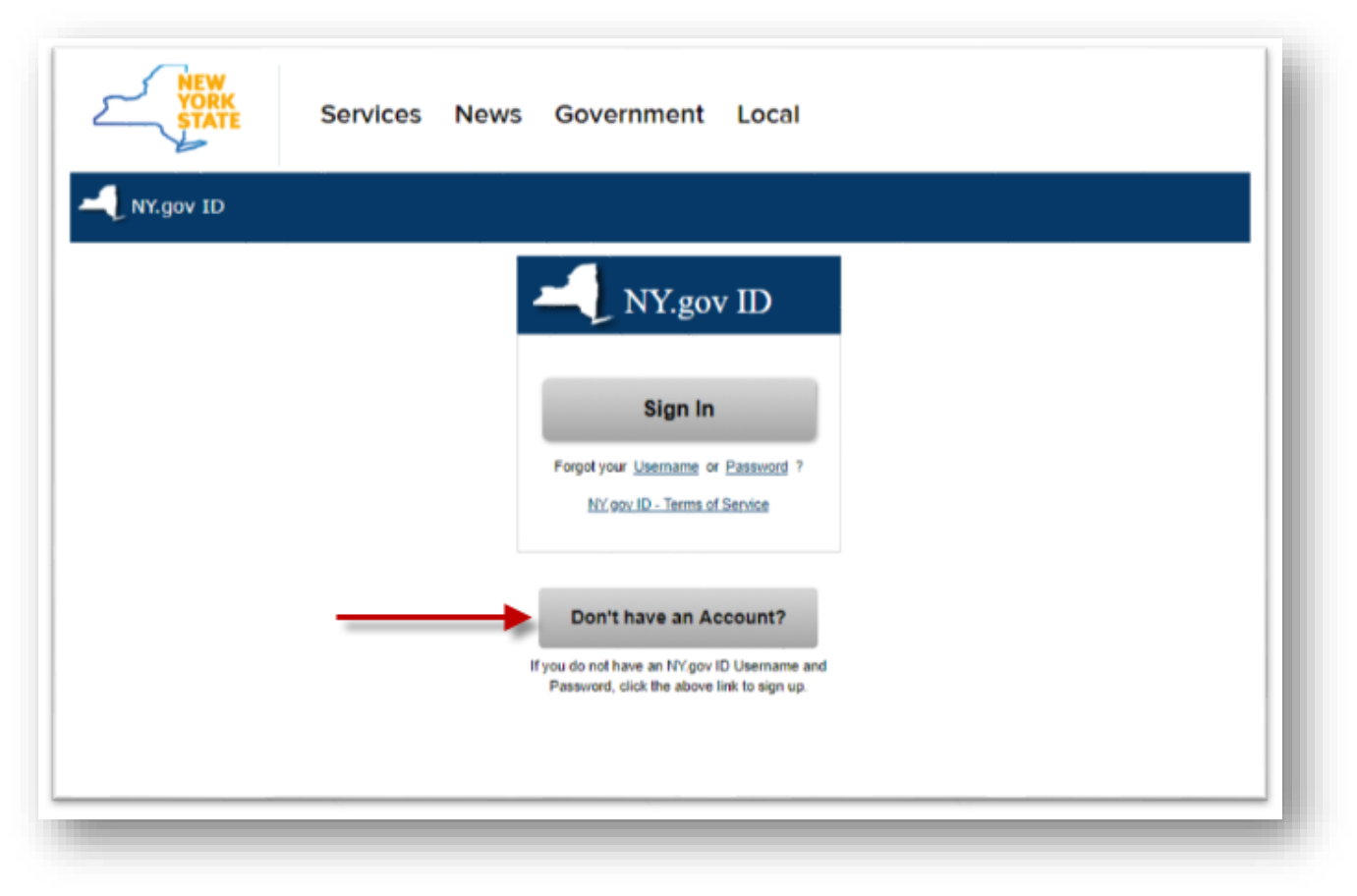

2. A Personal NY.gov ID is used for access to MyNYSHIP.

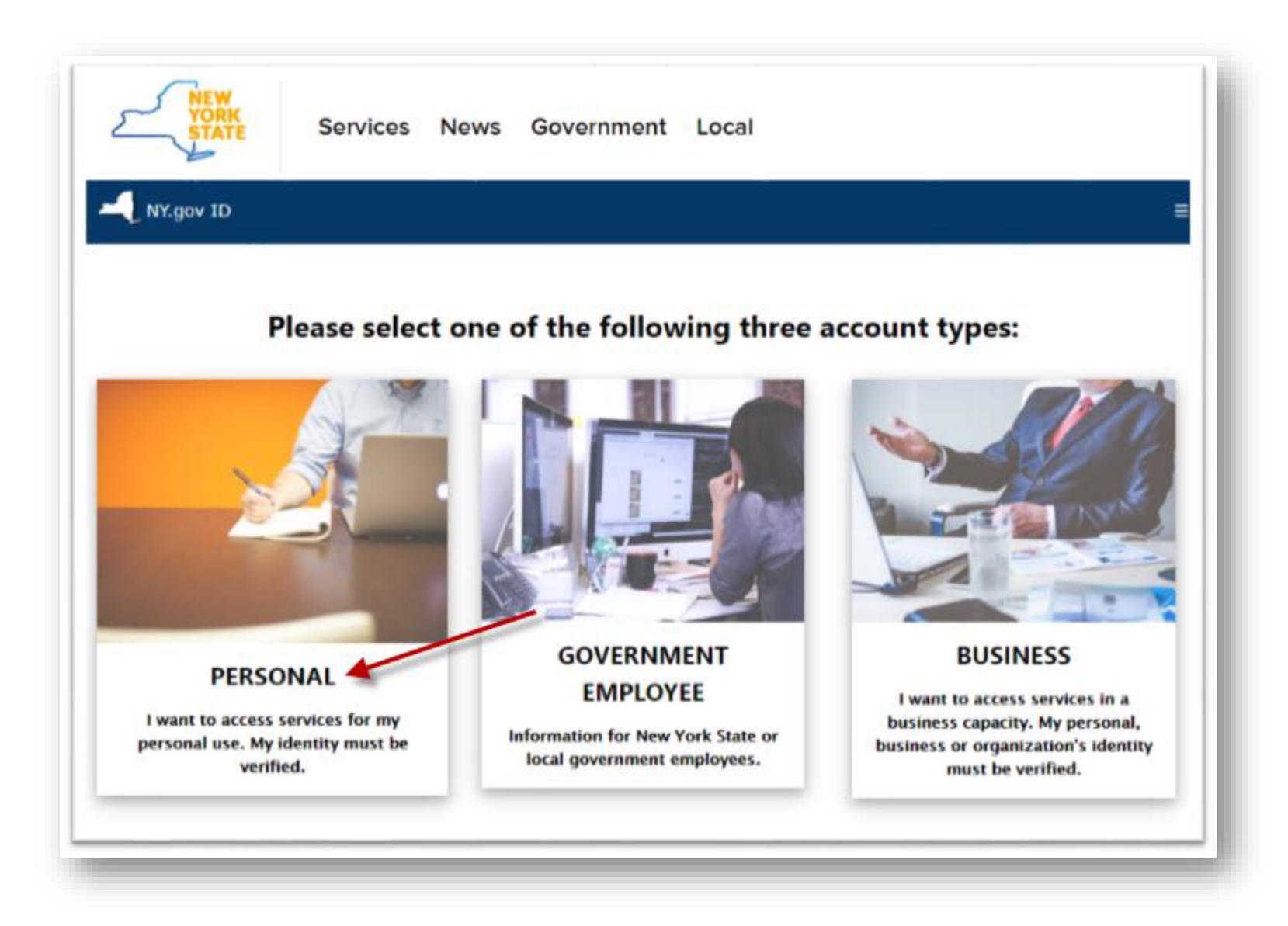

3. Instructions will be displayed on the screen on how to register for a Person NY.gov ID. Click the button Sign Up for a Personal NY.gov ID

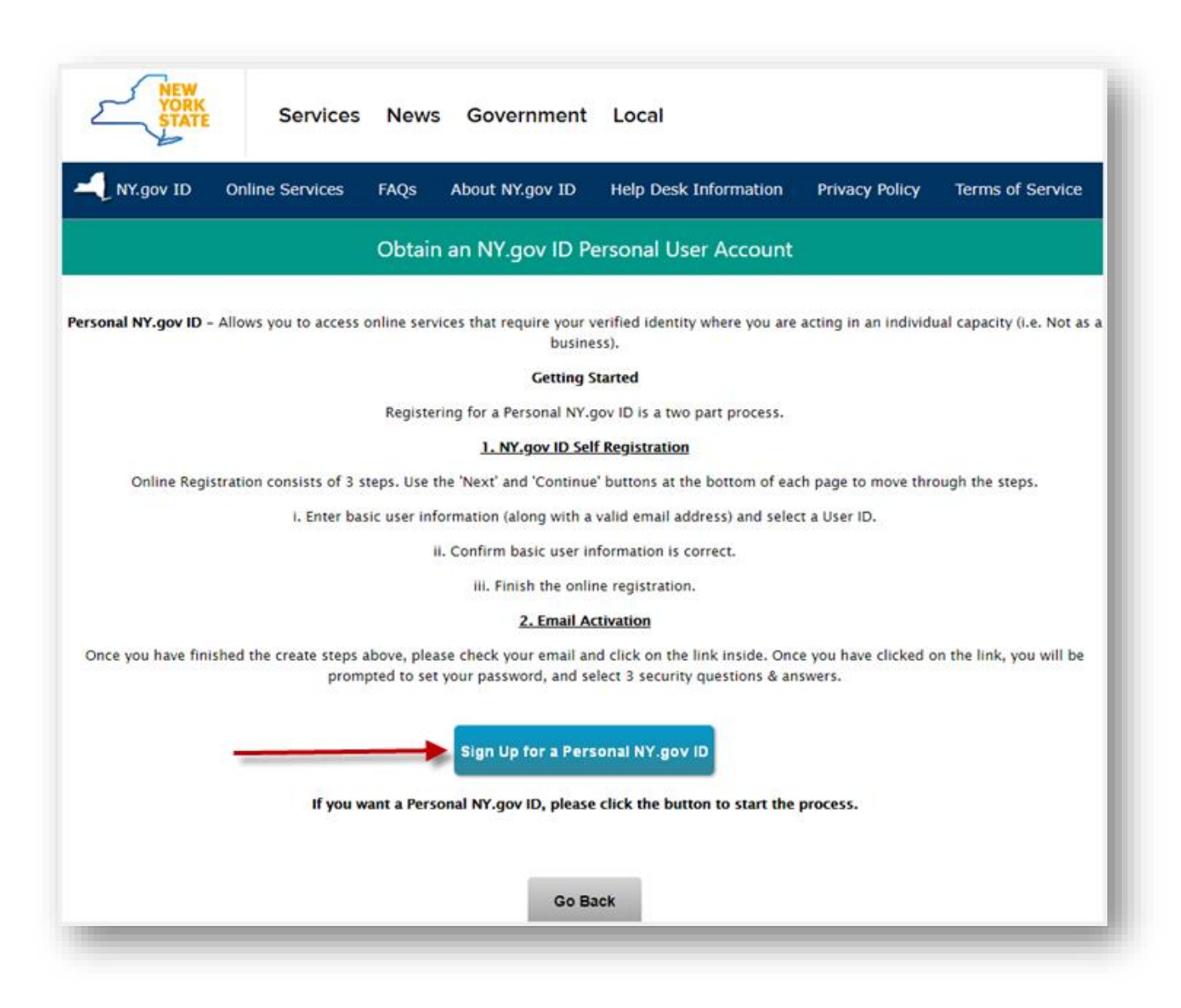

4. Fill out all required fields on the NY.gov ID SELF REGISTRATION Form and then select "Create account."

If an NY.gov ID has already been created with the same last name and email address combination, you will be prompted to either receive the existing username(s) in email OR continue creating a new account (see below.) For activated accounts, the username can be used to reset the password. A password reset link will be emailed to the email address associated with the account.

If a new NY.gov ID is needed, click "Continue" to proceed.

- 5. Information you entered will be displayed. You should confirm that the information is correct by clicking "Continue."
- 6. Clicking "Finish" will return you back to <u>https://my.ny.gov/</u>. Instructions on how to complete the registration process are provided in email.

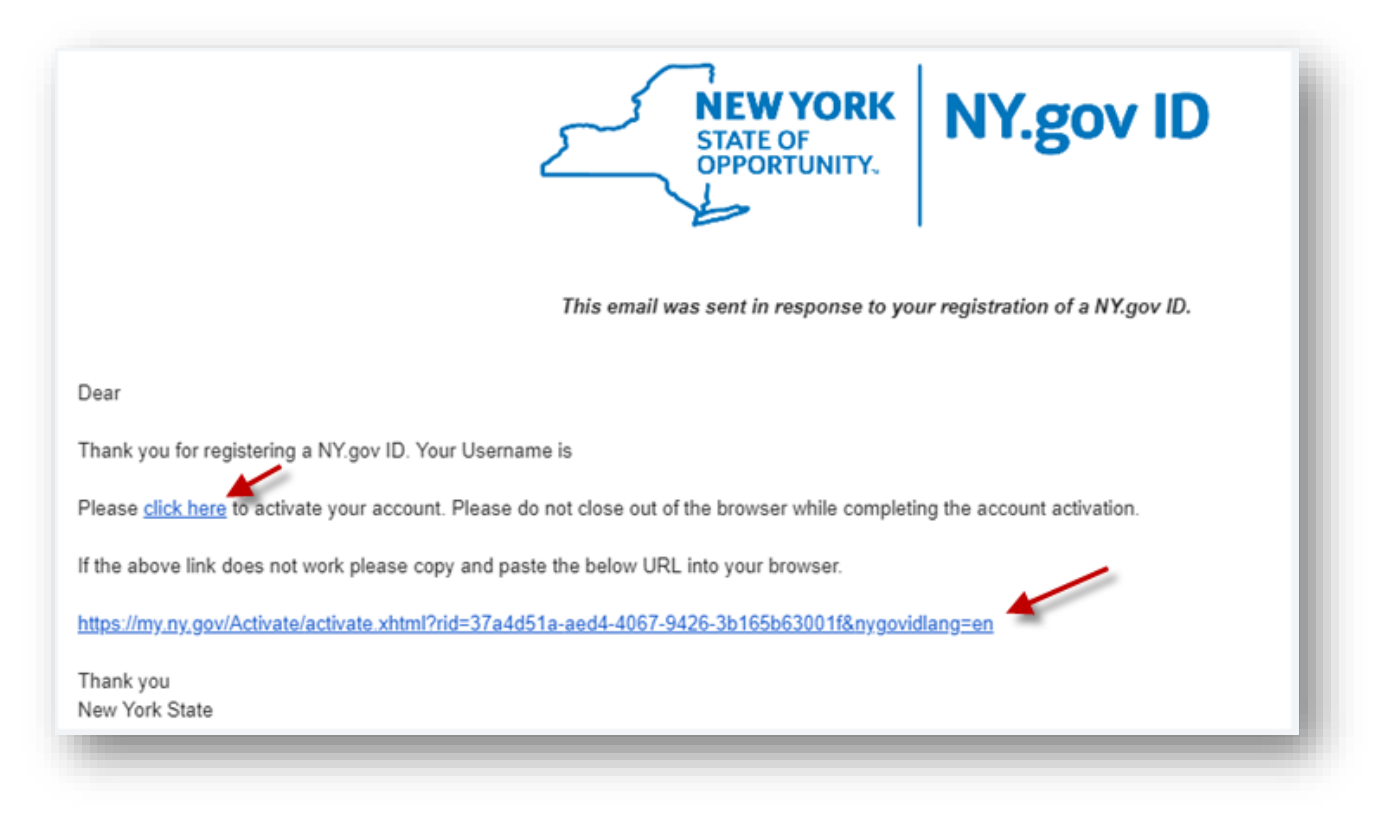

You will be prompted to provide required secret questions. When complete you should click on "Continue."

- 7. Click "**Continue**" to save the secret questions.
- 8. Create a password, confirm it and **Set Password**.
- 9. Click **CONTINUE** to save the chosen password.
- 10. Click on "Go to MyNY" or navigate to <u>https://my.ny.gov/Dashboard/dashboard.xhtml</u> to begin the account linking process.

|             | Service         | es News          | Government                                             | Local                              |                |                  |         |
|-------------|-----------------|------------------|--------------------------------------------------------|------------------------------------|----------------|------------------|---------|
| - NY.gov ID | Online Services | FAQs About N     | Y.gov ID Help De                                       | esk Information                    | Privacy Policy | Terms of Service |         |
|             |                 | I                | NY.gov ID ACTIV                                        | ATION                              |                |                  |         |
|             |                 |                  |                                                        |                                    |                |                  | Log out |
|             |                 | You ha<br>Plea   | ve successfully activated<br>se click on one of the bu | l your NY.gov Id!<br>uttons below. |                |                  |         |
|             | _               | Go to MyNy A por | tal to view the NYS appli                              | cations you have acc               | ess to.        |                  |         |
|             | _               | _                | _                                                      | _                                  | _              | _                | -       |

### Linking NY.gov ID and Civil Service accounts

Services in New York State for which registration has been completed appear in the Section "**You have access to the following services**" (see below). If the "Department of Civil Service Public Website" is shown in this section, then the NY.gov ID has been linked with an online Civil Service account.

Services in New York State for which registration has not been completed appear in the Section "**You can sign up for the following services.**" If "Department of Civil Service Public Website" is listed under the section the NY.gov ID has not been linked to an online Civil Service account. If you do not have a valid online Civil Service account, follow the instructions below.

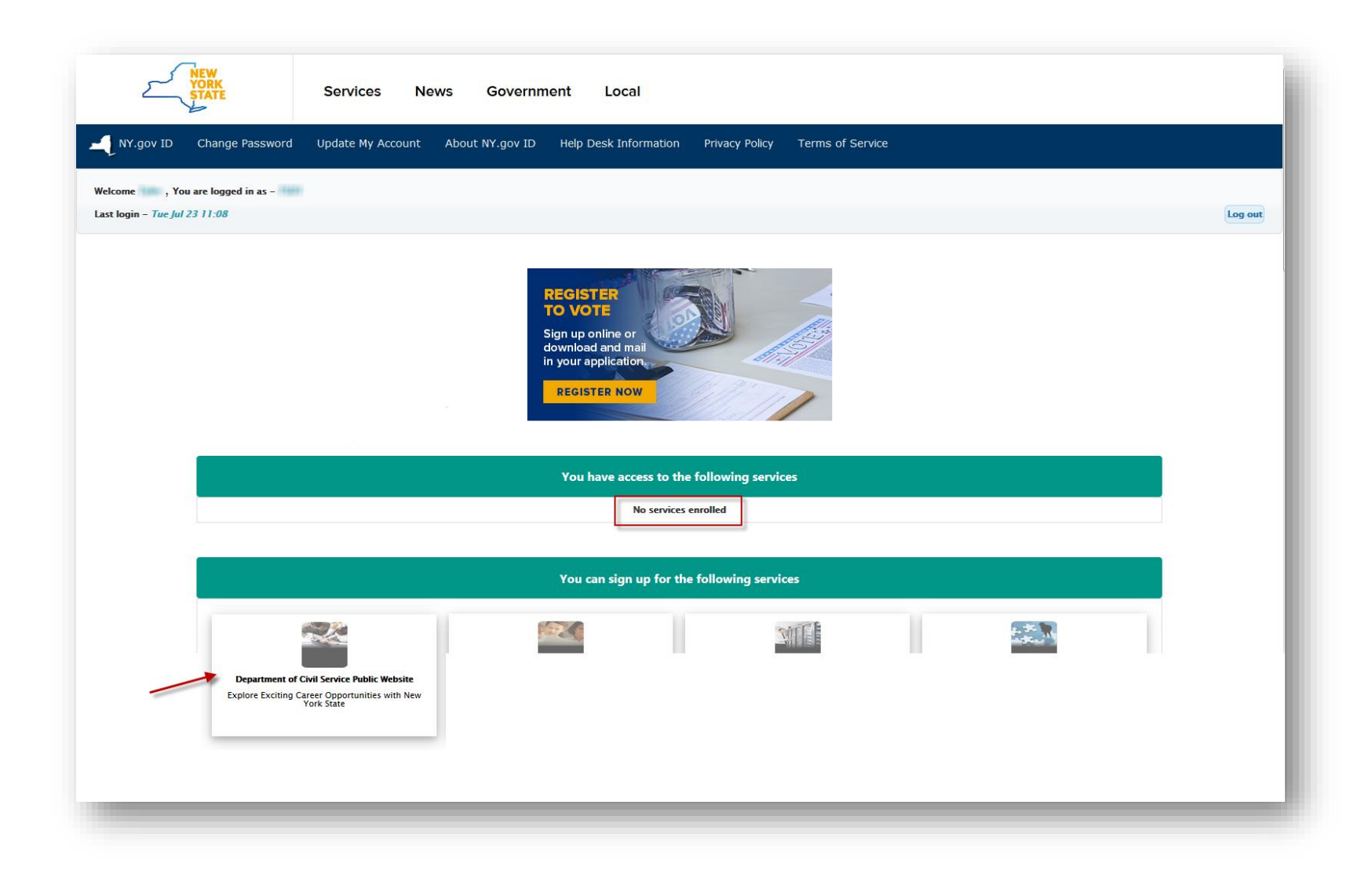

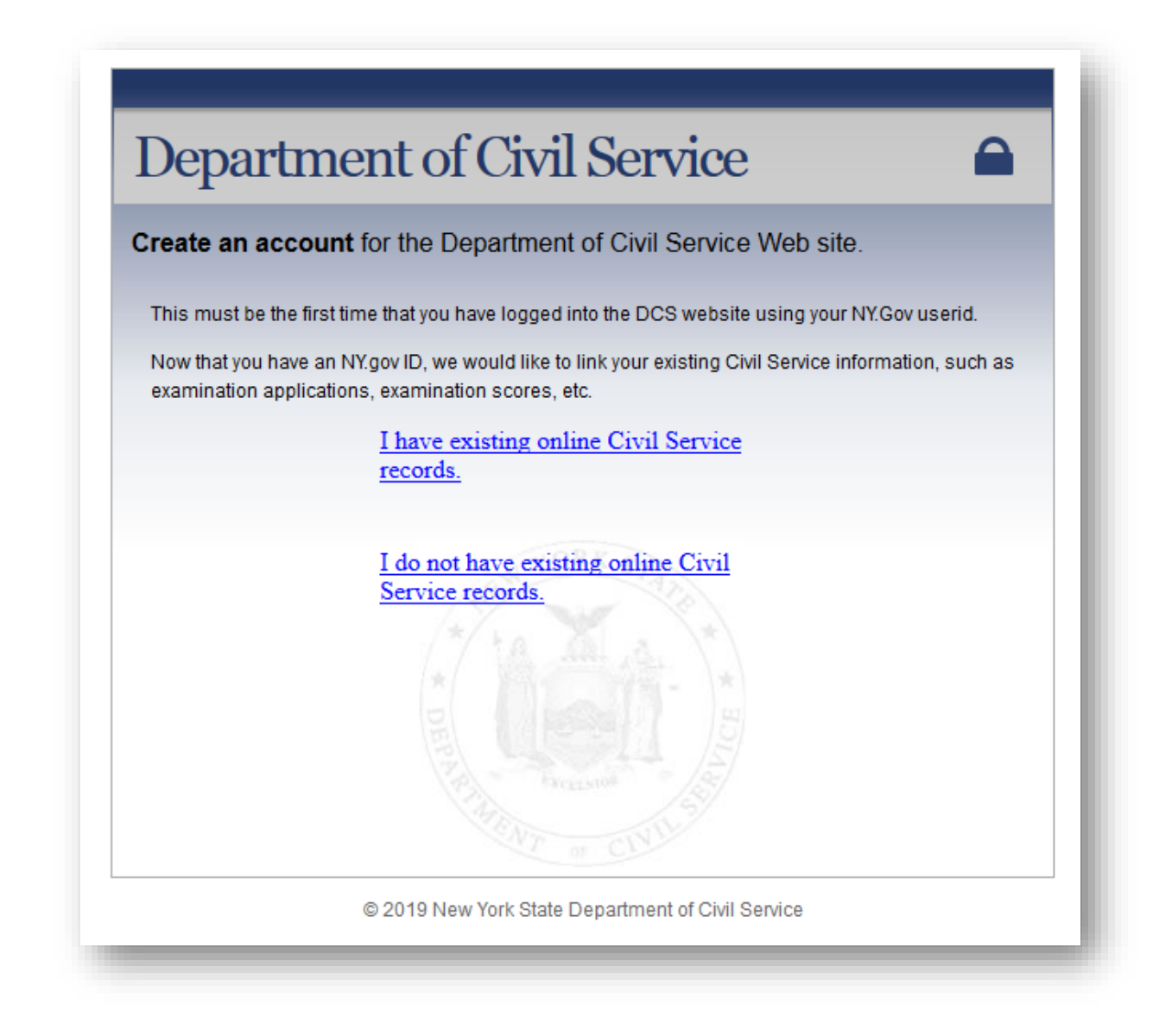

#### Creating Online Civil Service account

When choosing "I do not have existing online Civil Service records" you will be prompted to input your personal information before selecting "Create Account". The information must be filled out completely to complete the process.

#### Using existing Online Civil Service account

- 1. If choosing "I have existing online Civil Service records" has been selected. You will be asked to provide Social Security number and last name before clicking "Link Account".
- 2. You will need to select "Complete linking process and login".

### Credentialing into MyNYSHIP account

1. Once you have completed the process of creating an NY.gov ID and linking it to an online Civil Service account, you will need to credential in MyNYSHIP on the Benefits Self-Service Registration Page.

Benefits Self-Service Registration is comprised of a 2-part form,

a. Traditional information section (Part 1) that has always been required to be entered to credential your account.

| enefits Self-Se                                                                              | rvice Registration                                                                                              |
|----------------------------------------------------------------------------------------------|----------------------------------------------------------------------------------------------------|
| The privacy and protection of your he<br>New York State Health Insurance Pro<br>information: | allh information is important to us. To gain access to your<br>gram (NYSHIP) record, please enter the following |
| nter Your Information                                                                        |                                                                                                    |
| Part 1                                                                                       |                                                                                                    |
| Fill out all of the fields in thi                                                            | s part.                                                                                                    |
| Last Name                                                                                    |                                                                                                    |
| Social Security Number                                                                       |                                                                                                    |
| Date of Birth                                                                                | (ex: 123456789)                                                                                                 |
| Port 2                                                                                       | mm da yyyy                                                                                                    |
| Chasse and of the entione                                                                    | below to complete the registration process                                                                      |
| Choose one of the options                                                                    | below to complete the registration process.                                                                     |
| NYS DMV ID                                                                                   |                                                                                                    |
| • NYS ERS Retirement Regis                                                                   | stration Number                                                                                                 |
| Activation Letter (via Mail)                                                                 |                                                                                                    |
| Logout Bro                                                                                   | and to NVCUIR Online — Contact Lin                                                                              |

b. Additional identification section (Part 2) where you may enter a NYS DMV Identification or NYS ERS Retirement Number or request an Activation Letter with PIN number.

| enefits Self-Service Registration                                                                                                    | Benefits Self-Service Registration                                                                                                    |
|----------------------------------------------------------------------------------------------------|----------------------------------------------------------------------------------------------------|
| The privacy and protection of your health information is important to us. To gain access to your<br>New York State Health Insurance Program (NYSHIP) record, please enter the following<br>information: | The privacy and protection of your health information is important to us. To gain access to yo<br>New York State Health Insurance Program (NYSHP) record, please enter the following<br>information: |
| ter Your Information                                                                                                    | Enter Your Information                                                                                                    |
| Part 1<br>Fill out all of the fields in this part.<br>Last Name<br>Social Security Number<br>(ex: 123456789)<br>Date of Birth 01 ↓ / 2006 ↓<br>mmm dt ↓ yoor                                            | Part 1<br>Fill out all of the fields in this part.<br>Last Name<br>Social Security Number<br>Date of Birth<br>01 		/ / 01 		/ 2006                                                                   |
| Part 2                                                                                                    | Part 2                                                                                                    |
| Choose one of the options below to complete the registration process.                                                                                                    | Choose one of the options below to complete the registration proces                                                                                                    |
| ▼ NYS DMV ID                                                                                                    | NYS DMV ID                                                                                                    |
| NYS DMV ID Number * where do I find this?                                                                                                    | NYS ERS Retirement Registration Number                                                                                                    |
| Submit                                                                                                    | NYS Retirement<br>Registration where do I find this?<br>Number *                                                                                                    |
| NYS ERS Retirement Registration Number                                                                                                    | Submit                                                                                                    |
| Activation Letter (via Mail)                                                                                                    | ► Activation Letter (via Mail)                                                                                                    |
|                                                                                                    |                                                                                                    |

| onofite Solf S                                                                           | nvico Pogistration                                                                                                 |
|------------------------------------------------------------------------------------------|----------------------------------------------------------------------------------------------------|
| enenits Sen-Se                                                                           |                                                                                                    |
| The privacy and protection of your<br>New York State Health Insurance Pr<br>information: | health information is important to us. To gain access to your<br>ogram (NYSHIP) record, please enter the following |
| er Your Information                                                                      |                                                                                                    |
| 'art 1                                                                                   |                                                                                                    |
| Fill out all of the fields in t                                                          | this part.                                                                                                    |
| Social Security Numbe                                                                    | er                                                                                                    |
|                                                                                          | (ex: 123456789)                                                                                                    |
| Date of Birth                                                                            | 01 • / 01 • / 2006 •<br>mm dd yyyy                                                                                 |
| Part 2                                                                                   |                                                                                                    |
| Choose one of the option                                                                 | is below to complete the registration process.                                                                     |
| NYS DMV ID                                                                               |                                                                                                    |
| NYS ERS Retirement Reg                                                                   | jistration Number                                                                                                  |
| ✓ Activation Letter (via Mail                                                            | )                                                                                                    |
| Selecting this option                                                                    | will result in having a MVNYSHIP                                                                                   |
| access PIN number                                                                        | mailed to you which you will receive in                                                                            |
| view only access un                                                                      | Please note that you will maintain<br>til you register with the PIN.                                               |
|                                                                                          |                                                                                                    |

If a valid NYS DMV ID or NYS ERS Retirement Registration Number is provided and validated, you will be automatically credentialled with Full Access (ability to do transactions) to your self-service account. If an Activation Letter is chosen, full access will not be granted until the letter is received, and the PIN entered in MyNYSHIP.

2. If information provided in Part 1 matches between the Department of Civil Service and a NYS DMV or NYSLRS you provided in Part 2, the following confirmation page is received.

| yon pormite                                                        |                                                                                                    |  |
|--------------------------------------------------------------------|----------------------------------------------------------------------------------------------------|--|
| enefit                                                             | s Self-Service Registration                                                                                                    |  |
| elcome to M<br>Thank you<br>Program (M<br>record as a<br>(NYSHIP). | I <b>yNY SHIP!</b><br>for registering with My New York State Health Insurance<br>IyNYSHIP), your online source for your personal enrollment<br>a participant in the New York State Health Insurance Program |  |
| You may no<br>receive a c                                          | ow begin using the MyNYSHIP system, additionally you will<br>onfirmation letter confirming your registration.                                                                                               |  |
| Proceed to                                                         | MyNYSHIP                                                                                                    |  |
|                                                                    | Logout - Proceed to NYSHIP Online Contact Us                                                                                                    |  |
|                                                                    |                                                                                                    |  |

If the Activation Letter method from Part 2 is chosen, you confirm if you want an Activation Code sent to the address shown. Regardless of your selection you will be able to view your NYSHIP information.

| Benefits Self-S                                                                       | ervice Registration                                                                                                    |  |
|---------------------------------------------------------------------------------------|----------------------------------------------------------------------------------------------------|--|
| You will be granted access<br>complete this step. In orde<br>enter an Activation Code | to view your NYSHIP record when you<br>r to make changes to your record you must<br>that will be mailed to your home address. |  |
| our records indicate your a                                                           | ddress as:                                                                                                    |  |
| 123 Bay Rd.                                                                           |                                                                                                    |  |
| Medford, NY 11765                                                                     |                                                                                                    |  |
| address with your agency<br>Office before requesting a                                | t current address you must change your<br>Health Benefits Administrator in your Personnel<br>n Activation Code.               |  |
| hould we send you an Acti                                                             | vation Code to this address?                                                                                                  |  |
|                                                                                       | Yes No                                                                                                    |  |
| Logout - P                                                                            | roceed to NYSHP Online Contact Us                                                                                             |  |